Руководство по регистрации в ЭБС «BOOK UP».

- 1. Наберите в строке поиска интернет-браузера адрес сайта www.books-up.ru.
- 2. Вы попадаете на главную страницу сайта. Затем нажмите кнопку «Регистрация».

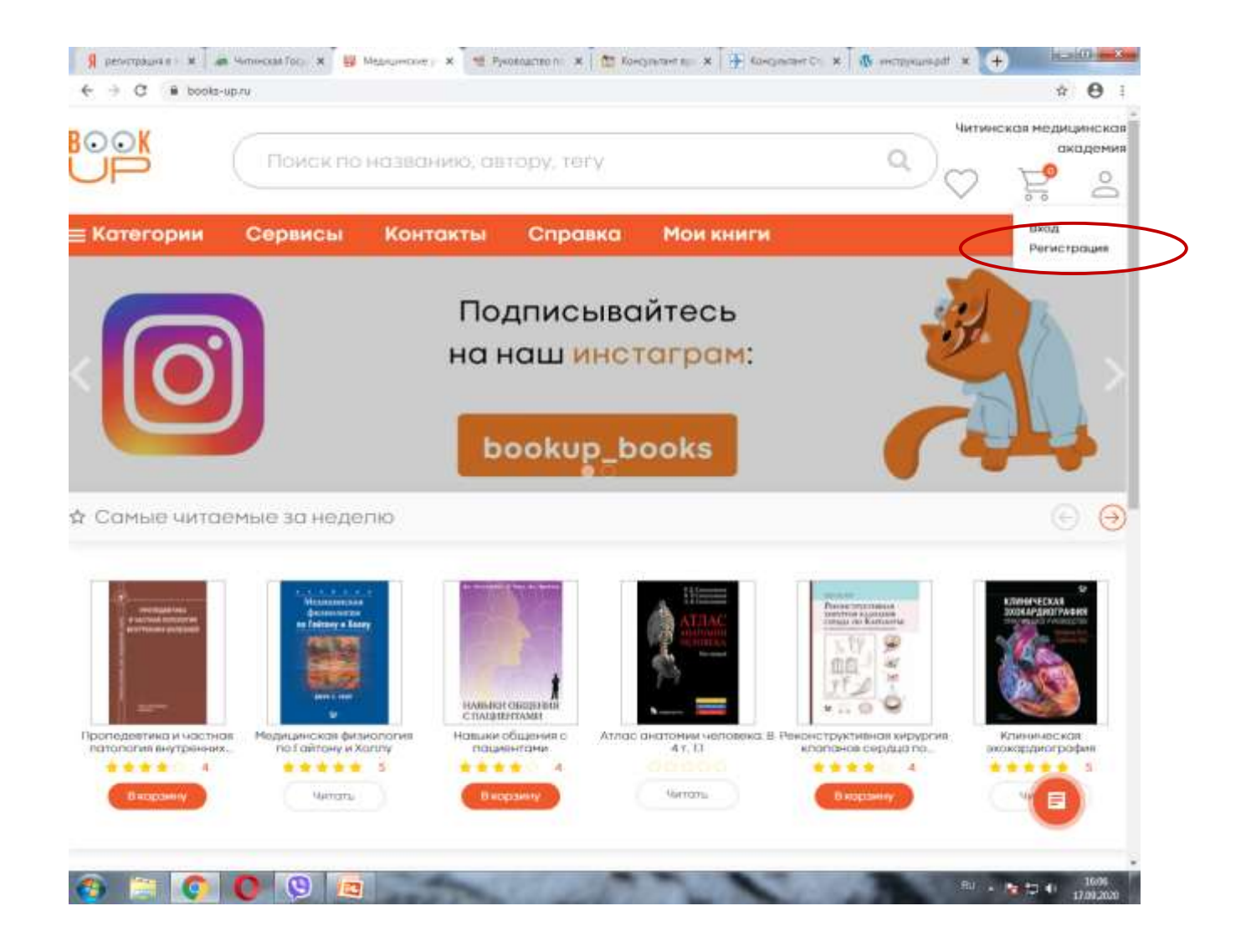

## 3. Заполните все поля и нажмите кнопку «Зарегистрироваться».

| ≡ Категории                                                                                                    | Сервисы            | Контакты              | Справка                | Мои книги              |                   |  |
|----------------------------------------------------------------------------------------------------|--------------------|-----------------------|------------------------|------------------------|-------------------|--|
| Desuera                                                                                                    | ~                  |                       | And a construction     |                        |                   |  |
| Регистро                                                                                                    | ация               |                       |                        |                        |                   |  |
| Отправив эти данные                                                                                                    | . Вы сможете срозу | перейти к чтению ки   | иг «Читинская меда     | цинсков окодемиен      |                   |  |
| 🛞 Физлицо 🕓 Ю                                                                                                    | р. лицо            |                       |                        |                        |                   |  |
| @HO                                                                                                    |                    |                       |                        |                        |                   |  |
| Электронная почта                                                                                                    |                    |                       |                        |                        |                   |  |
| Нонер телефона                                                                                                    |                    |                       |                        |                        |                   |  |
| Логин                                                                                                    |                    |                       |                        |                        |                   |  |
| Пароль                                                                                                    |                    |                       |                        |                        |                   |  |
| Подтверждение поро                                                                                                    | r98                |                       |                        |                        |                   |  |
| - Hannes with polymorphic                                                                                                    |                    | neu a corpocea o Vena | DISIDER INCOME. SCHOOL | α ο Ποριστικού κοισθαι | NOW MARKS AND THE |  |
|                                                                                                    |                    |                       |                        |                        |                   |  |
| Contraction of the local division of the local division of the loc |                    |                       |                        |                        |                   |  |
|                                                                                                    |                    |                       |                        |                        |                   |  |

## 4. Далее на указанный Вами адрес электронной почты придет ссылка для входа в ЭБС «BookUP».

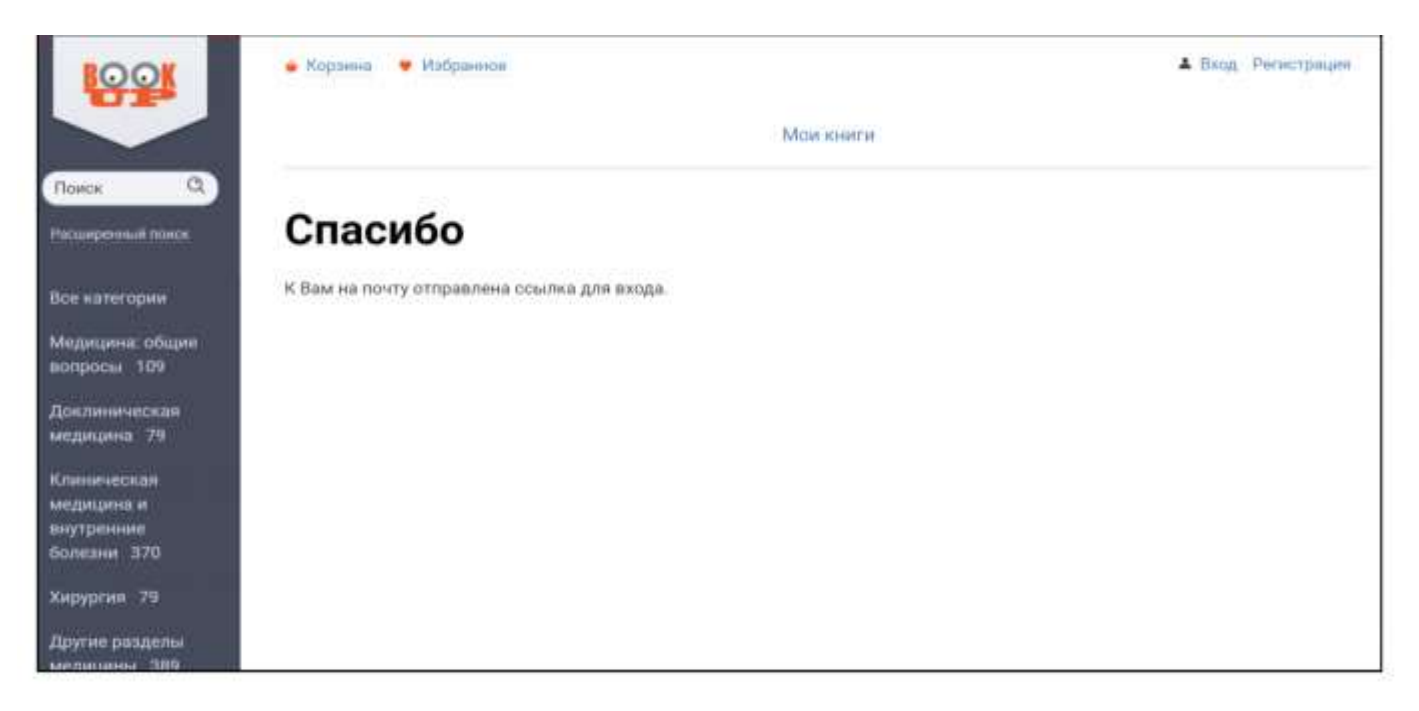

## 5. Выполните переход по ссылке на сайт ЭБС «BookUP».

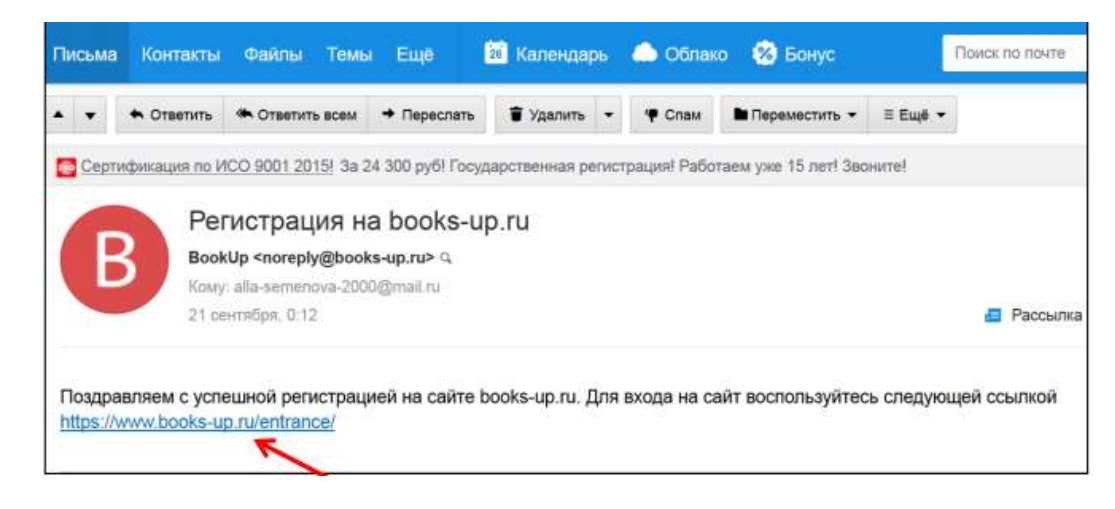

## 6. Запомните или запишите свой логин и пароль для входа в ЭБС «BookUP»

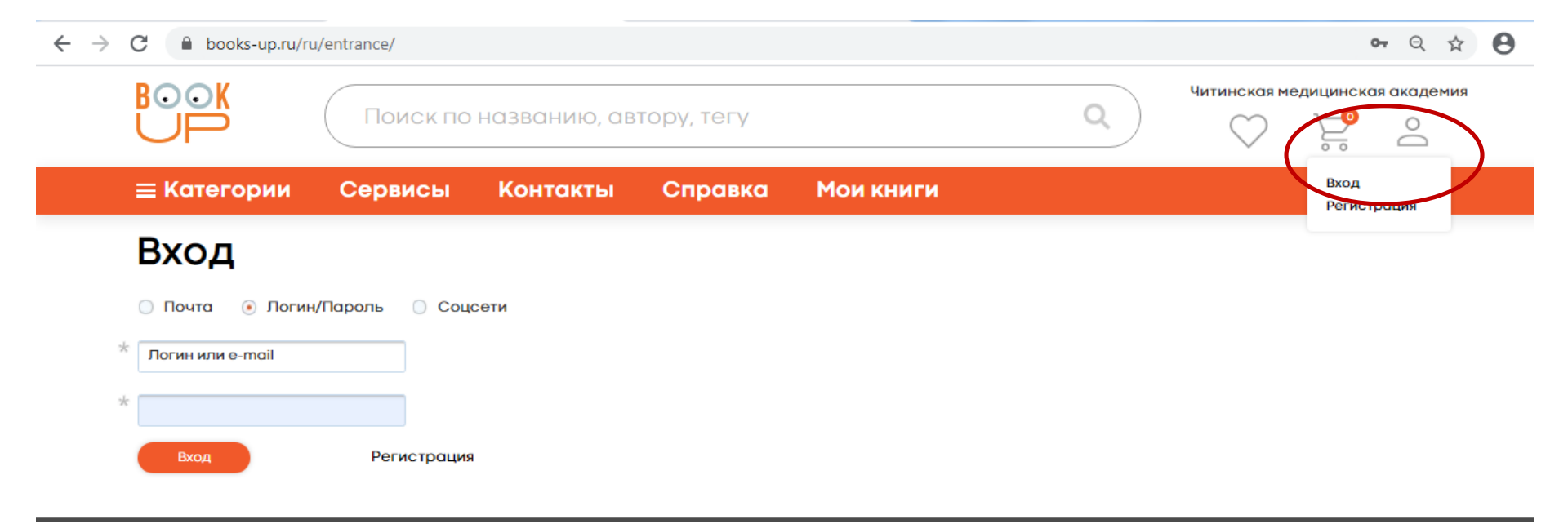